## Firefox Définir le dossier de stockage par défaut pour les téléchargements

## **DÉMARRER FIREFOX**

- cliquer sur l'icône de lancement rapide dans la Barre des tâches.....

## **OUVRIR LA BOÎTE DES OPTIONS DE FIREFOX**

- cliquer sur le bouton orange Firefox
- glisser dans la deuxième colonne du menu
- se placer et cliquer sur le choix Options

| Nouvel onglet   Commencer la navigation privée   Édition   Édition   Rechercher dans la page   Enregistrer sous   Envoyer par courriel un lien vers la page   Imprimer   Développement web   AutoPager   Plein écran   Synchroniser maintenant                                                                                         | Fi | refox 💌                                               |        |                                            |         |
|----------------------------------------------------------------------------------------------------|----|-------------------------------------------------------|--------|--------------------------------------------|---------|
| Édition       Imprimer       Téléchargements         Rechercher dans la page       Modules complémentaires         Enregistrer sous       Options         Envoyer par courriel un lien vers la page       Aide         Imprimer       Aide         Développement web       AutoPager         Plein écran       Synchroniser maintenant |    | Nouvel onglet<br>Commencer la navigation privée       | • 😭    | Marque-pages<br>Historique                 | · point |
| Enregistrer sous Options >><br>Envoyer par courriel un lien vers la page Aide >><br>Imprimer >><br>Développement web >><br>AutoPager >><br>Plein écran<br>Synchroniser maintenant                                                                                                    |    | Édition 🎤 🕒 💼<br>Rechercher dans la page              |        | Téléchargements<br>Modules complémentaires | 291     |
| Envoyer par courriel un lien vers la page<br>Imprimer  Développement web AutoPager Plein écran Synchroniser maintenant                                                                                                    |    | Enregistrer sous                                      | -      | Options                                    | *       |
| Développement web                                                                                                    |    | Envoyer par courriel un lien vers la page<br>Imprimer | ,      | Aide                                       | •       |
| Plein écran<br>Synchroniser maintenant                                                                                                    |    | Développement web<br>AutoPager                        | )<br>) |                                            | apoint  |
| Synchroniser maintenant                                                                                                    |    | Plein écran                                           |        |                                            | 1       |
|                                                                                                    |    | Synchroniser maintenant                               |        |                                            |         |

© Gg

- dans l'onglet Général, à la rubrique Téléchargements, sélectionner le bouton radio Enregistrer les fichiers dans le dossier

| Pare d'accueil : Page de demorrage de Mozilla Firefox Page courante Marque-page Restaurer la configuration par défa Te schargements Afficher la fenêtre Téléchargements lors du téléchargement d'un fichier La refermer lorsque tous les téléchargements sont terminés | Démarrage<br>Au <u>l</u> émarrage de Fire                     | fox : Afficher ma page d'                                                                | accueil                           | •                            |
|----------------------------------------------------------------------------------------------------|---------------------------------------------------------------|------------------------------------------------------------------------------------------|-----------------------------------|------------------------------|
| Te schargements<br>Affricher la fenêtre Téléchargements lors du téléchargement d'un fichier<br>La refermer lorsque tous les téléchargements sont terminés                                                                                                    | Pare d'accueil : Pag                                          | ge de démarrage de Mozilla<br>Page co <u>u</u> rante <u>M</u> a                          | rque-page <u>R</u> estaure        | r la configuration par défau |
| Enregistrer les fichiers dans le dossier     Earcourir     Toujours demander où enregistrer les fichiers                                                                                                    | La refermer lo     Enregistrer les fich     O Ioujours demand | rsque tous les téléchargem<br>niers dans le dossier) 💻<br>ler où enregistrer les fichier | ents sont terminés<br>Purseu<br>s | Parcourir.                   |

cliquer sur le bouton Parcourir

## CHOISIR UN DOSSIER DE RÉCEPTION

rechercher et sélectionner l'emplacement désiré cliquer sur le gros bouton Sélectionner un dossier refermer la boîte des options en cliquant sur le bouton OK © GgPointDoc